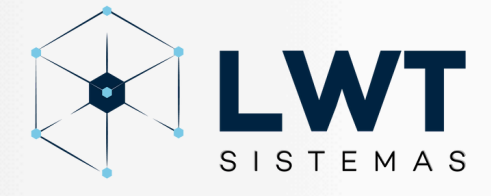

## Manual: ATUALIZAÇÃO DE SOFTWARE

Método via USB

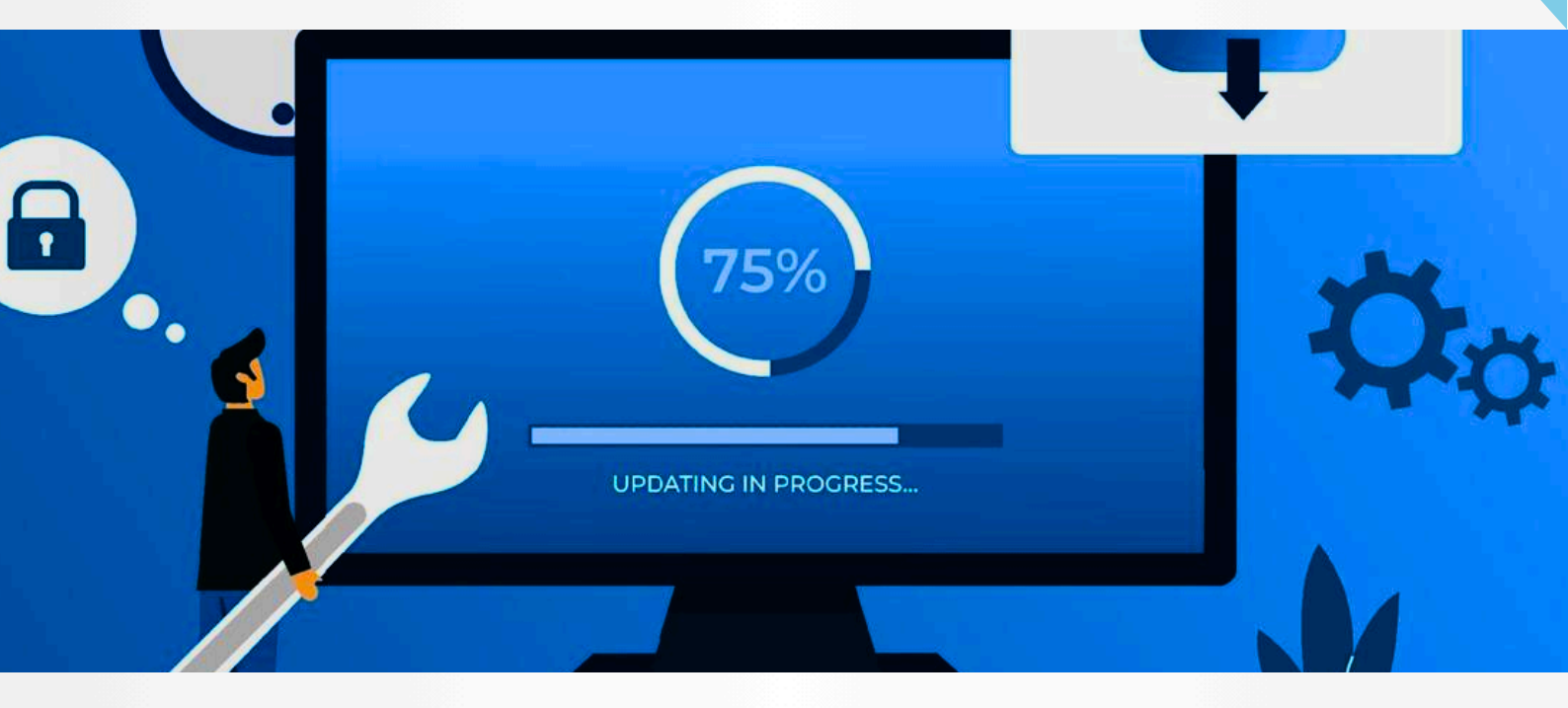

🕒 (11) 3232-0532

www.lwtsistemas.com.br

Soluções inovadoras e inteligentes para o desenvolvimento e manufatura do seu produto

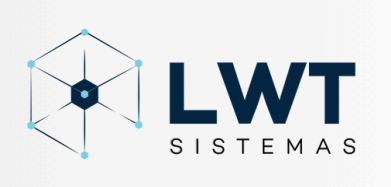

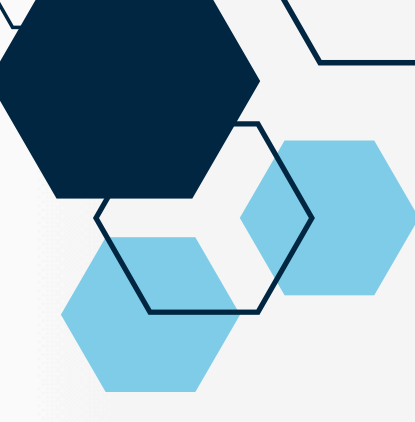

## Método via USB

- 1. Salve o arquivo de atualização do software em um PenDrive
- 2. Insira o PenDrive em uma das portas USB disponíveis na impressora Série F123
- 3. No display da impressora, abra a página Ferramentas (Settings) pressionando o botão Ferramentas no menu de navegação.
- 4. Abra a aba de ferramentas e pressionando o botão de manutenção.
- 5. Na página de manutenção, selecione ferramentas USB e, em seguida , selecione Instalar UPG.
- 6. Selecione USB.
- 7. Navegue e selecione o arquivo de atualização de seu local salvo na unidade USB.
- 8. O arquivo de atualização será instalado. A tela exibirá o status até que a atualização seja concluída.

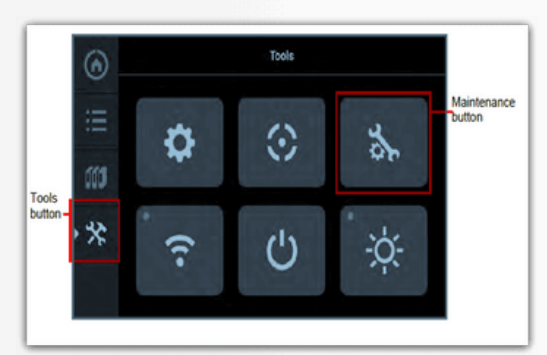

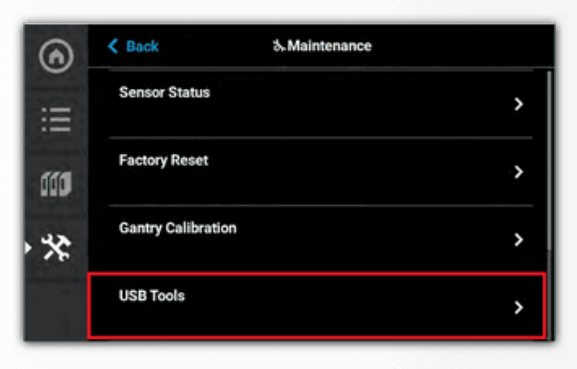

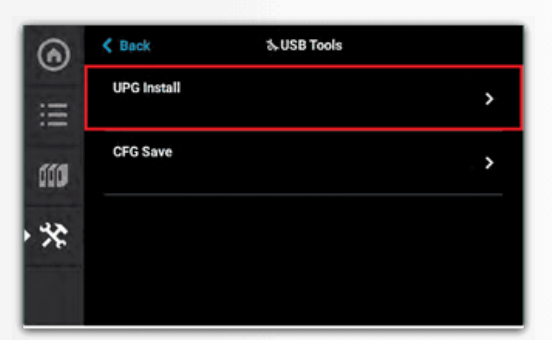

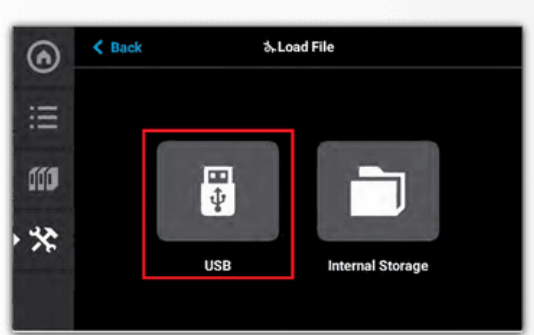

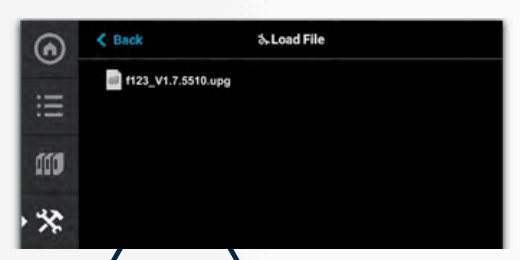

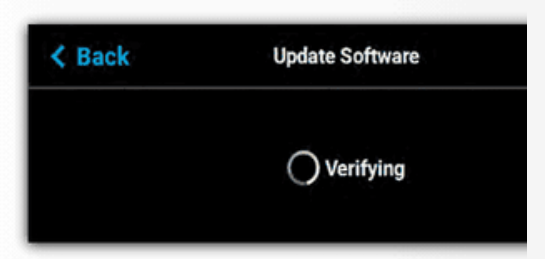